## <u>Inhalt</u>

| 1. | Szenario                                           | 1 |
|----|----------------------------------------------------|---|
| 2. | Vorbereitung                                       | 1 |
|    | Installation des Providers für Office-Dateien      | 1 |
|    | Verknüpfung zur Access-Datenbank als Linked-Server | 3 |
| 3. | Zugriff auf die Access-Datenbank                   | 3 |

# 1. <u>Szenario</u>

Von einem SQL-Server Management-Studio soll eine Tabelle einer Access-2013-Datenbank abgefragt werden. Diese liegt auf einem lokalen Laufwerk des gleichen Servers im accdb-Format vor.

# 2. Vorbereitung

#### Installation des Providers für Office-Dateien

• Der Provider für Office-Dateien fehlt standardmäßig im Management-Studio:

| 8                                                  | Neuer Verbin                                                                                                    | -                                                                                                    |              | x     |                     |  |  |
|----------------------------------------------------|----------------------------------------------------------------------------------------------------|----------------------------------------------------------------------------------------------------|--------------|-------|---------------------|--|--|
| Seite auswählen<br>Migemein                        | 🔄 Skript 🔻 📭 Hilfe                                                                                                    |                                                                                                    |              |       |                     |  |  |
| Scherheit<br>Serveroptionen                        | Verbindungsserver:<br>Servertyp:<br>SQL Server<br>Andere Datenquelle<br>Anbieter:<br>Produktname:<br>Datenquelle:<br>Anbieterzeichenfolge:<br>Speicherort<br>Katalog | Microsoft OLE DB Provider for SQL Server<br>Microsoft OLE DB Provider for SQL Server<br>Microsoft OLE DB Provider for Analysis Service<br>SQL Server Native Client 11.0<br>OLE DB Provider for Microsoft Directory Service<br>Microsoft OLE DB Provider for ODBC Drivers<br>Microsoft OLE DB Simple Provider | s 11.0<br>es |       | <ul> <li></li></ul> |  |  |
| Verbindung                                         |                                                                                                    |                                                                                                    |              |       |                     |  |  |
| Server:<br>WS-VMM\SQL1<br>Verbindung:<br>WS\swsadm |                                                                                                    |                                                                                                    |              |       |                     |  |  |
| Verbindungseigenschaften<br>anzeigen               |                                                                                                    |                                                                                                    |              |       | _                   |  |  |
| Status                                             | Der Anbietemame entspricht einem der Anbieter, die auf dem Server installiert sind.                                                                                  |                                                                                                    |              |       |                     |  |  |
| Bereit                                             |                                                                                                    |                                                                                                    |              |       |                     |  |  |
|                                                    |                                                                                                    | ОК                                                                                                    | Abbr         | echen |                     |  |  |

• Die Access-Database-Engine kann kostenfrei bei Microsoft heruntergeladen werden. Achtung: es gibt eine 32-bit und eine 64-bit Variante. Die Architektur muß zum SQL-Server passen – nicht zu einem installierten Access! Es kann auch nur eine von den beiden Varianten zu einer Zeit installiert sein:

# WS IT-Solutions HowTo – Zugriff auf eine Access-Datenbank mit SQL-Server SSMS 2014-10-17

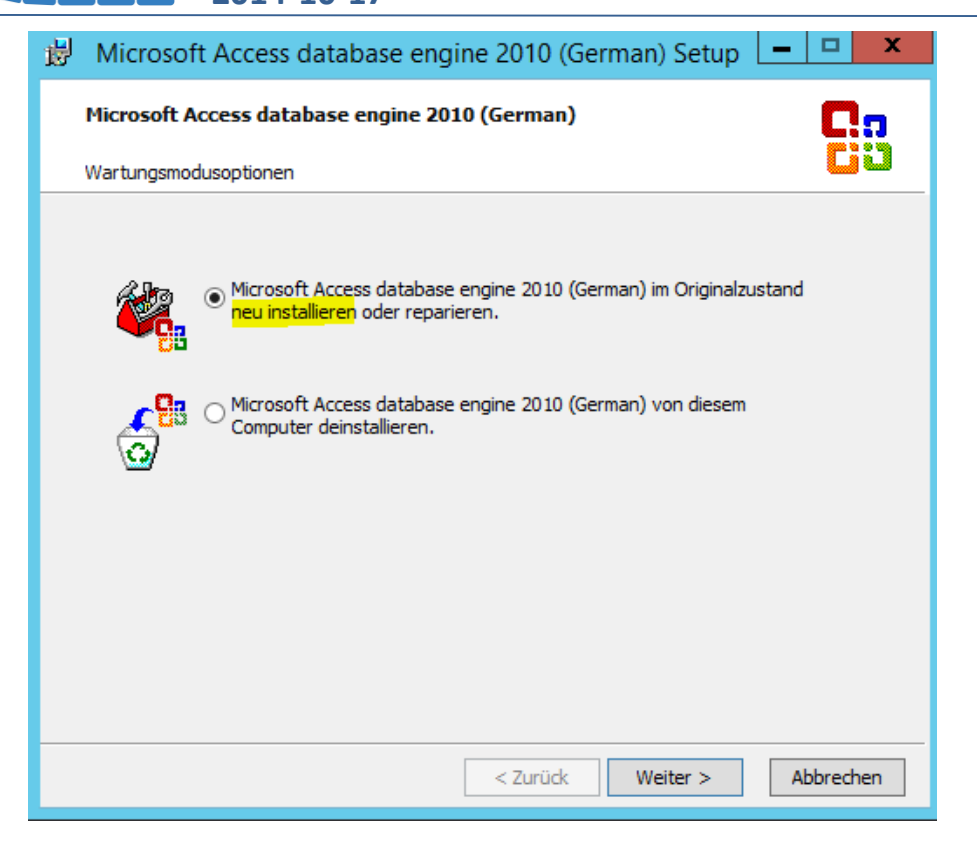

• Nach dem Setup ist der Provider verfügbar:

| 8                                                  | Neuer Verbing                                                                                                    | dungsserver 📃 🗖 🗙                                                                                                    |  |  |  |  |  |
|----------------------------------------------------|----------------------------------------------------------------------------------------------------|----------------------------------------------------------------------------------------------------|--|--|--|--|--|
| Seite auswählen<br>Migemein                        | 🔄 Skript 🔻 📭 Hilfe                                                                                                    |                                                                                                    |  |  |  |  |  |
| Sicherheit                                         | Verbindungsserver:<br>Servertyp:<br>SQL Server<br>Andere Datenquelle<br>Anbieter:<br>Produktname:<br>Datenquelle:<br>Anbieterzeichenfolge:<br>Speicherort<br>Katalog | Microsoft OLE DB Provider for SQL Server       ✓         Microsoft OLE DB Provider for SQL Server       Microsoft OLE DB Provider for Analysis Services 11.0         SQL Server Native Client 11.0       Microsoft Office 12.0 Access Database Engine OLE DB Provider         OLE DB Provider for Microsoft Directory Services       Microsoft OLE DB Provider for ODBC Drivers         Microsoft OLE DB Provider for ODBC Drivers       Microsoft OLE DB Simple Provider |  |  |  |  |  |
| Verbindung                                         |                                                                                                    |                                                                                                    |  |  |  |  |  |
| Server:<br>WS-VMM\SQL1<br>Verbindung:<br>WS\svsadm |                                                                                                    |                                                                                                    |  |  |  |  |  |
| Verbindungseigenschaften<br>anzeigen               | Des Askistersons esterright size                                                                                                    | er des Askisten die zuf dem Commindellind nied                                                                                                    |  |  |  |  |  |
| Status<br>Bereit                                   | Der Anbietemanie entspricht einem der Anbieter, die auf dem Server installieft sind.                                                                                 |                                                                                                    |  |  |  |  |  |
|                                                    |                                                                                                    | OK Abbrechen                                                                                                    |  |  |  |  |  |

#### Verknüpfung zur Access-Datenbank als Linked-Server

 Um permanent auf die Access-Datenbank zugreifen zu können, bietet sich die Konfiguration eines Linked-Servers an. Dies kann im Management-Studio erfolgen oder mit T-SQL. Zusätzlich benötigt der lokale Service für den SQL-Server (das Dienstkonto – es ist kein AD-Konto möglich!) einen impersonifizierten Zugriff auf den Provider. Dies kann ebenfalls mit T-SQL erledigt werden:

```
USE [master]
GO
EXEC sp_addlinkedserver
  @server = 'Access-X'
  ,@provider = 'Microsoft.ACE.OLEDB.12.0'
  ,@datasrc = 'E:\AdminDB-Daten.accdb'
  ,@srvproduct='Access'
GO
EXEC master.dbo.sp_addlinkedsrvlogin
  @rmtsrvname=N'Access-X'
  ,@locallogin=N'NT Service\MSSQL$SQL1'
  ,@useself=N'True'
GO
```

## 3. Zugriff auf die Access-Datenbank

• Nach der Einrichtung kann im Management-Studio unter dem Linked-Server die Datenbank untersucht werden. Ebenso ist ein Zugriff mit T-SQL möglich. Da es im Access keinen Namespace sie im SQL-Server gibt, müssen Objekte wie Tabellen und Views in der Form [LinkedServerName]. .. [TabelleOderViewName] angesprochen werden:

| SQLQu                                                                                                    | ery2.sql - WS-                                                                                                    | VMM\SQ    | L1.mast  | ter (WS            | sysadr       | n (56))* · | - Microsoft S  | QL Server Management Studio (Adminis                    | trato |
|----------------------------------------------------------------------------------------------------|----------------------------------------------------------------------------------------------------|-----------|----------|--------------------|--------------|------------|----------------|---------------------------------------------------------|-------|
| Datei Bearbeiten Ansicht Projekt Debuggen Extras                                                                                                    | Fenster Hilfe                                                                                                    | 0 - 01 -  | - 51 - 6 | સ આ ગ              | •            |            |                | - 08                                                    |       |
|                                                                                                    |                                                                                                    | -) • (- · |          | ⇔ ≌=¥ <br>•n.an.is | 200, 1010, 1 | WA         |                |                                                         |       |
| 型 22   master →   Y Ausführen ♪                                                                                                    | Debuggen 🔳                                                                                                    | √ 19 8    |          | - "9   (           |              |            | 編 編   %        | a <del>-</del>                                          |       |
| Objekt-Explorer ▼ ₽ ×                                                                                                    | SQLQuery2.sql                                                                                                    | WSr (WS   | \sysadm  | (56))* ×           |              |            |                |                                                         |       |
| Verbinden 🕶 📑 📑 🦷 😰 🌌                                                                                                    |                                                                                                    |           |          |                    |              |            |                |                                                         |       |
| <ul> <li>WS-VMM/SQL1 (SQL Server 11.0.2100 - WS\sysadn ∧</li> <li>Datenbanken</li> <li>Sicherheit</li> <li>Sicherneit</li> <li>Sicherungsmedien</li> <li>Endpunkte</li> <li>Verbindungsserver</li> <li>Arbieter</li> <li>Maccess</li> <li>Kataloge</li> <li>Systemkataloge</li> <li>Gefult</li> <li>Tabellen</li> </ul> | <pre>BSELECT * FROM [Access=X][I_Notizen]<br/>INSERT INTO [Access=X][I_Notizen] VALUES<br/>(19996, 1, 0, NULL, NULL, 10901, 'Test SQL', 'free', 2, 0, '2014-04-11', '2014-04-11', 0, 0, NULL, 0, 100, 0)<br/>SELECT * FROM [Access=X][I_Notizen]<br/>.</pre> |           |          |                    |              |            |                |                                                         |       |
| 🗉 🚞 Systemtabellen                                                                                                    |                                                                                                    |           |          |                    |              |            |                |                                                         |       |
| ~TMPCLP588101                                                                                                    | 100 % • <                                                                                                    |           |          |                    |              |            |                |                                                         |       |
| T_AD_Standorte                                                                                                    | Ergebnisse                                                                                                    | 🛅 Meldu   | ngen     | _                  |              |            |                | 1                                                       |       |
| T_AD_Subnets                                                                                                    | NotizID                                                                                                    | anzeigen  | AliasID  | TaskID             | tmp          | ParentID   | NotizTitel     | Notiz                                                   | Obje  |
|                                                                                                    | 1 10006                                                                                                    | 1         | 0        | NULL               | NULL         | 10001      | Test SQL       | free                                                    | 2     |
| T Notizen Nachtrag                                                                                                    | 2 10001                                                                                                    | 1         | 0        | NULL               | NULL         | 0          | Administration | NULL                                                    | 1     |
| T Notizen Standardtitel                                                                                                    | 3 10002                                                                                                    | 1         | 0        | NULL               | NULL         | 10001      | lest           | NULL                                                    | 1     |
| T Notizen Status                                                                                                    | 4 10003                                                                                                    | 1         | 0        | NULL               | NULL         | 10001      | Test 2         | NULL                                                    | 1     |
| T Notizen Typ                                                                                                    | 5 10004                                                                                                    | 1         | 0        | NULL               | NULL         | 10002      | z4z6           | <pre><div><strong>2014-04-11-N-100</strong></div></pre> | 2     |
| T_Notizen_Verweise                                                                                                    | 6 10005                                                                                                    | 1         | 0        | NULL               | NULL         | 10002      | haha           | <div><strong>2014-04-11-N-100</strong></div>            | 2     |
| T_Objekte                                                                                                    |                                                                                                    |           |          |                    |              |            |                |                                                         |       |
| T OFFICE CLED                                                                                                    |                                                                                                    |           |          |                    |              |            |                |                                                         |       |